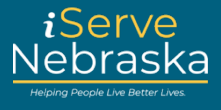

### CÓMO UTILIZAR LA HERRAMIENTA PARA EXPLORAR LOS BENEFICIOS

**Descripción:** esta guía de referencia rápida brindará orientación sobre cómo usar la herramienta Explorar los beneficios para ver los beneficios para los que puede calificar.

Nota: no es necesario que inicie sesión o que tenga una cuenta para completar el cuestionario Explorar los beneficios.

| Paso<br>nro. | Procedimiento                                                                                                    |  |  |
|--------------|----------------------------------------------------------------------------------------------------|--|--|
| 1.           | Acceda a la página de destino del <b>portal iServe Nebraska</b> directamente desde la página de inicio del DHHS en <u>https://www.dhhs.ne.gov/</u> .                                                                                                    |  |  |
|              |                                                                                                    |  |  |
| 2.           | Haga clic en el botón Explorar los beneficios.   Solicite beneficios y encuentre la ayuda que necesita   iServe Nebraska es una nueva forma conveniente para que los habitantes de   Nebraska soliciten ayuda con alimentos, servicios, Atención médica, cuidado   infantil, y otras necesidades esenciales.   Los habitantes de Nebraska pueden solicitar un solo beneficio o varios al mismo   tiempo.   Explorar los beneficios   Solicitar Benefits   Administrar los beneficios |  |  |

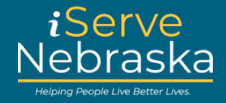

| 3. | El cuestionario es completamente anónimo y le tomará aproximadamente 3 minutos                                                                                                    |                 |  |
|----|----------------------------------------------------------------------------------------------------|-----------------|--|
|    |                                                                                                    |                 |  |
|    | Explorar los benencios                                                                                                    |                 |  |
|    | ¿Califico?                                                                                                    |                 |  |
|    | Complete este cuestionario sencillo para averiguar si califica para<br>programas que ofrece el Departamento de Salud y Servicios Huma<br>de Nebraska.                                                                                                    | los<br>anos     |  |
|    | Los beneficios están disponibles para residentes de Nebraska.                                                                                                    |                 |  |
|    | () Menos de 3 minutos para completar                                                                                                    |                 |  |
|    | Completamente anónimo                                                                                                    |                 |  |
|    | Iniciar el cuestionario                                                                                                    |                 |  |
| 4. | Comience respondiendo las preguntas. Introduzca su fecha de nacimiento                                                                                                    | <b>)</b> .      |  |
|    | Nota: los campos marcados con un asterisco (*) son obligatorios. No pue responder a las preguntas que se requieren.                                                                                                    | ede avanzar sin |  |
|    | Explorar los beneficios                                                                                                    |                 |  |
|    | Cuéntenos sobre su hogar                                                                                                    |                 |  |
|    | Cuéntenos sobre todas las personas que viven en su hogar, incluso<br>si no están allí todo el tiempo. Si declara impuestos, necesitaremos<br>información de todas las personas que incluye en su declaración de<br>impuestos. (No necesita declarar impuestos para recibir asistencia). |                 |  |
|    | Su información                                                                                                    |                 |  |
|    | ¿Cuál es su fecha de nacimiento? <mark>* Requerido</mark>                                                                                                    |                 |  |
|    | Por ejemplo: 08/23/1994                                                                                                    |                 |  |
|    | Mes Día Año                                                                                                    |                 |  |

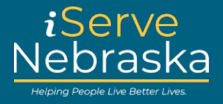

| 5. | Seleccione si tiene una discapacidad intelectual, o de salud mental física si corresponde.                                                                                                    |                                        |  |
|----|----------------------------------------------------------------------------------------------------|----------------------------------------|--|
|    | ¿Tiene alguna discapacidad?                                                                                                    |                                        |  |
|    | Las discapacidades pueden incluir condiciones de salud física,<br>mental o emocional que limitan la actividad.                                                                                                    |                                        |  |
|    | Seleccione todas las opciones que correspondan.                                                                                                    |                                        |  |
|    | Discapacidad intelectual/del desarrollo                                                                                                    |                                        |  |
|    | Discapacidad física (incluida la ceguera)                                                                                                    |                                        |  |
|    | Discapacidad de salud mental/emocional                                                                                                    |                                        |  |
|    | No tiene una discapacidad                                                                                                    |                                        |  |
| 6. | Si corresponde, haga clic en el botón <b>Agregar otro miembro del hogar</b> para incle<br>adicionales de su hogar. Se le pedirá que responda las mismas dos preguntas, fe<br>nacimiento y discapacidad. Continúe haciendo clic en este botón para agregar a<br>miembros del hogar correspondientes. | uir miembros<br>echa de<br>a todos los |  |
|    | + Agregar otro miembro del hogar                                                                                                    |                                        |  |
| 7. | Después de agregar a todos los miembros del hogar. Haga clic en el botón Continuar.                                                                                                    |                                        |  |
|    | Si en el hogar vive usted solo, seleccione Continuar.                                                                                                    |                                        |  |
|    | Continuar                                                                                                    |                                        |  |
|    | Cancelar el cuestionario                                                                                                    |                                        |  |

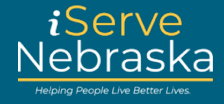

| 8. | Seleccione <b>Sí</b> o<br>embarazada. | No para indicar si alguna persona que es miembro del hogar e                                                                                                    | está      |
|----|---------------------------------------|----------------------------------------------------------------------------------------------------|-----------|
|    |                                       | Cuéntenos más sobre el hogar.                                                                                                    |           |
|    |                                       | Respondiendo estas preguntas, nos ayudará a determinar qué<br>programas recomendar.                                                                                                    |           |
|    |                                       | ¿Alguien en el hogar está embarazada? * Requerido                                                                                                    |           |
|    |                                       | O Sí                                                                                                    |           |
|    |                                       | O No                                                                                                    |           |
| 9. | Seleccione <b>Sí</b> o                | No para indicar si algún miembro del hogar necesita servicios                                                                                                    | de apoyo. |
|    |                                       | ¿Alguien necesita servicios de apoyo? * Requerido                                                                                                    |           |
|    |                                       | Por ejemplo: servicios domiciliarios, servicios no domiciliarios,<br>comidas preparadas, asistencia con los medicamentos, servicios de<br>tareas domésticas, transporte y servicios diurnos para adultos.<br>También puede incluir servicios o capacitaciones para vivir y<br>trabajar de manera más independiente. |           |
|    |                                       | O Sí                                                                                                    |           |
|    |                                       |                                                                                                    |           |

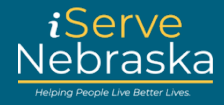

| 10. | Indique el ingreso familiar mensual, luego haga clic en Obtener mis resultados.                                                                                                    |               |  |
|-----|----------------------------------------------------------------------------------------------------|---------------|--|
|     | ¿Cuál es el ingreso mensual del hogar? * Requerido<br>Si los ingresos mensuales fluctúan, indique los ingresos del último<br>mes. Solo se aceptan valores numéricos en este campo. Ingrese un<br>monto entero en dólares. |               |  |
|     | \$                                                                                                    |               |  |
|     | Obtener mis resultados<br>Cancelar el cuestionario                                                                                                    |               |  |
| 11. | Sus resultados se mostrarán en función de sus respuestas. Haga clic en el signo m<br>a un programa para obtener más detalles sobre ese programa.                                                                          | iás (+) junto |  |
|     | Nota: esta es una página de resultados de muestra y de ninguna manera indica cuáles serán sus resultados.                                                                                                    |               |  |
|     | Sus resultados                                                                                                    |               |  |
|     | Según sus respuestas, puede calificar para los programas que se<br>enumeran a continuación.<br>Se muestra(n) 2 resultado(s) a continuación:                                                                               |               |  |
|     | Atención médica                                                                                                    |               |  |
|     | Atención médica/Medicaid +                                                                                                    |               |  |
|     | ••• Adultos mayores y discapacitados                                                                                                    |               |  |
|     | Ayuda Económica Para Personas de Edad Avanzada,<br>Ciegos y Discapacitados (AABD) +                                                                                                    |               |  |

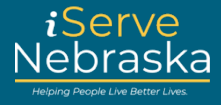

| 12. | Haga clic en Solicitar beneficios para completar la solicitud de beneficios comple<br>obtener una decisión oficial sobre los programas para los que es elegible.<br>Nota: incluso si los resultados de la herramienta Explorar los beneficios indicar<br>elegible, aún puede completar la solicitud completa para obtener una decisión |                                                                                                    |  |
|-----|----------------------------------------------------------------------------------------------------|----------------------------------------------------------------------------------------------------|--|
|     |                                                                                                    | Cada situación es diferente. Estos resultados son orientativos y es<br>posible que no incluyan todos los programas para los que podría ser<br>elegible. Estos resultados no son una promesa de beneficios. Debe<br>presentar una solicitud para averiguar si es elegible.<br>La mayoría de los programas requieren alguna prueba de<br>ciudadanía o del estado legal de todas las personas que solicitan<br>beneficios.<br>Solicitar beneficios<br>Volver a la página principal |  |